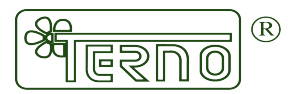

## Vložení NÁVODU pro vytvoření vlastního díla s použitím barvy TERNO COLOUR

Na <u>www.ternocolour.cz</u> vybereme záložku NÁVODY (1.)

| TERN                                                                                                    | IO COLOUR                                                                                   | R .                               | kontakt vyhledat e<br><i>Království barev</i>                                                          | nglish terno.org terno-shop                 | cz           |
|----------------------------------------------------------------------------------------------------|---------------------------------------------------------------------------------------------|-----------------------------------|----------------------------------------------------------------------------------------------------|---------------------------------------------|--------------|
| BARVY                                                                                                    | INSPIRATIVNÍ GALERIE                                                                        | NÁVODY                            | DISKUZNÍ FÓRUM                                                                                         | VÝROBCE BAREV                               | Transe could |
| DVINKY !!!<br>niverzální barv<br>arvy na látky<br>brousková tecl<br>arvy na sklo a<br>arvy<br>isková technik<br>ady barev<br>ramorovací sa<br>empery, tuše, l<br>peciální barvy<br>peciální barvy<br>arvy na květy<br>epidla, penetra<br>otřeby pro kre<br>innost | /y<br>hnika<br>vypalovací<br>a<br>dy<br>lazury<br>a laky<br>a vazbu<br>ice, tmely<br>ativní | 1.<br>Vítejte na<br>barev<br>Česk | stránce předního česl<br>pro děti, hobby a vol<br>de central<br>é značkové barvy za přijate<br>Aktuáli | kého výrobce<br>ný čas.<br>®<br>Inou cenu ! |              |

Poté vybereme skupinu barev (*např.: Univerzální barvy*) a konkrétní barvu, ke kreré chceme návod vytvářet (*např.: Akrylátová univerzální kontura*) (2.)

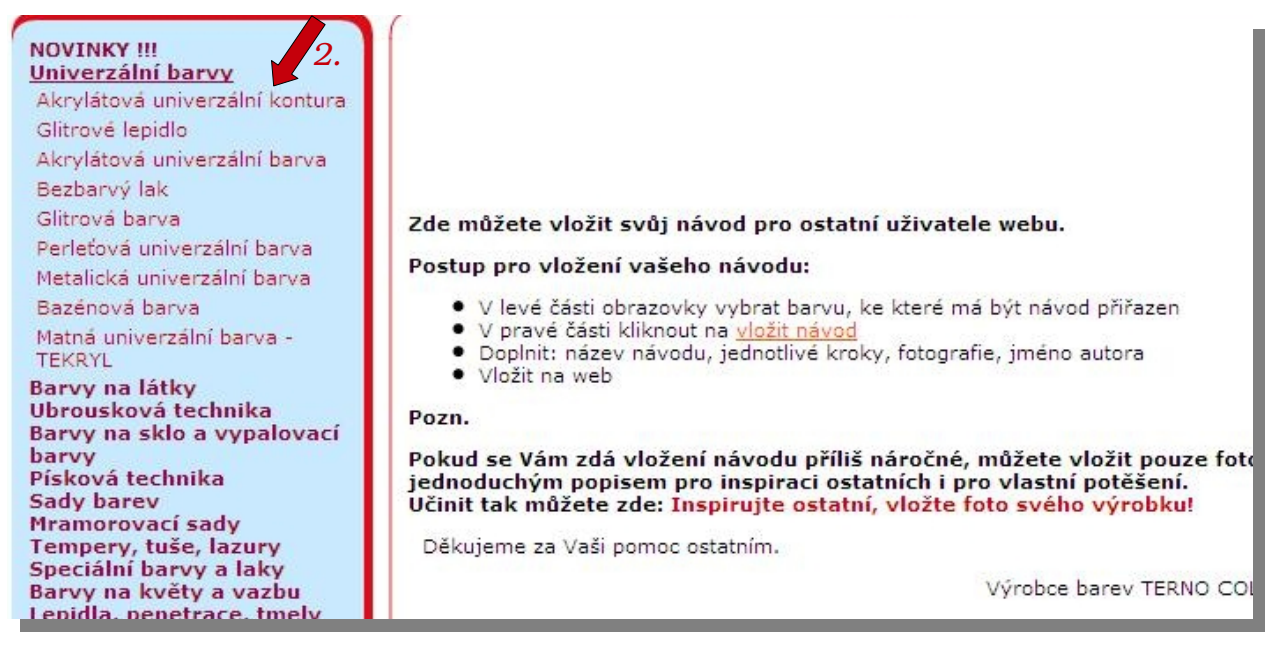

## V tomto okně zvolíme odkaz VLOŽIT NÁVOD (3.)

| BARVY                                                  |                  | GALERIE     | NÁVODY                                | DISKUZNÍ FÓRUM            | VÝROBCE BAREV |
|--------------------------------------------------------|------------------|-------------|---------------------------------------|---------------------------|---------------|
| NOVINKY !!!<br>Univerzální ba                          | arvy             | Akrylát     | ová univerz                           | zální kontura             |               |
| Akrylátová univ<br>Glitrové lepidlo<br>Akrylátová univ | verzální kontura | V kategorii | není prozatím za                      | iřazen žádný návod 3.     |               |
| Bezbarvý lak<br>Glitrová barva                         | Crzam barva      | • stránka p | navod do teto ke<br>produktu • inspir | rativní galerie • diskuze |               |

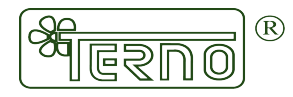

V následujícím okně se již otevře samotné vkládání celého návodu. Nejdříve vyplníme NÁZEV NÁVODU (4.) a poté vyplňujeme jednotlivé POPISY (5.), které se vztahují k dole vloženým <u>OBRÁZKŮM</u> POSTUPU TVORBY (6.) (*Popis 1: bude vedle obrázku, který vložíme jako první v pořadí*).

Popisy můžeme vkládat buď ve formátu klasického psaní (tlačítko DESIGN), nebo ve formátu textu Html (tlačítko HTML) (7.)

| GALERIE        | NAVODY | DISKUZNÍ FÓRUM | VÝROBCE BAREV |        | ET-     |
|----------------|--------|----------------|---------------|--------|---------|
|                |        | 4              |               |        |         |
| Název návod    | du:    |                |               |        |         |
| Popis 1:       | 5.     |                |               |        |         |
| 50             | BiU    |                |               |        |         |
|                |        |                |               |        |         |
|                |        |                |               |        |         |
|                |        |                |               |        |         |
|                |        |                |               | 7.     |         |
|                |        |                |               | Decign | Literal |
| Popis 2:       |        |                | 2             | Design | num     |
| Bornel Marriel | -1.1-1 |                |               |        |         |

Až máme všechny Popisy a Obrázky vloženy, vyplníme z modrého políčka potvrzovací KÓD (8.), jméno AUTORA (9.), odklikneme tlačítko VLOŽIT NA WEB (10.) a Návod je hotov !!!

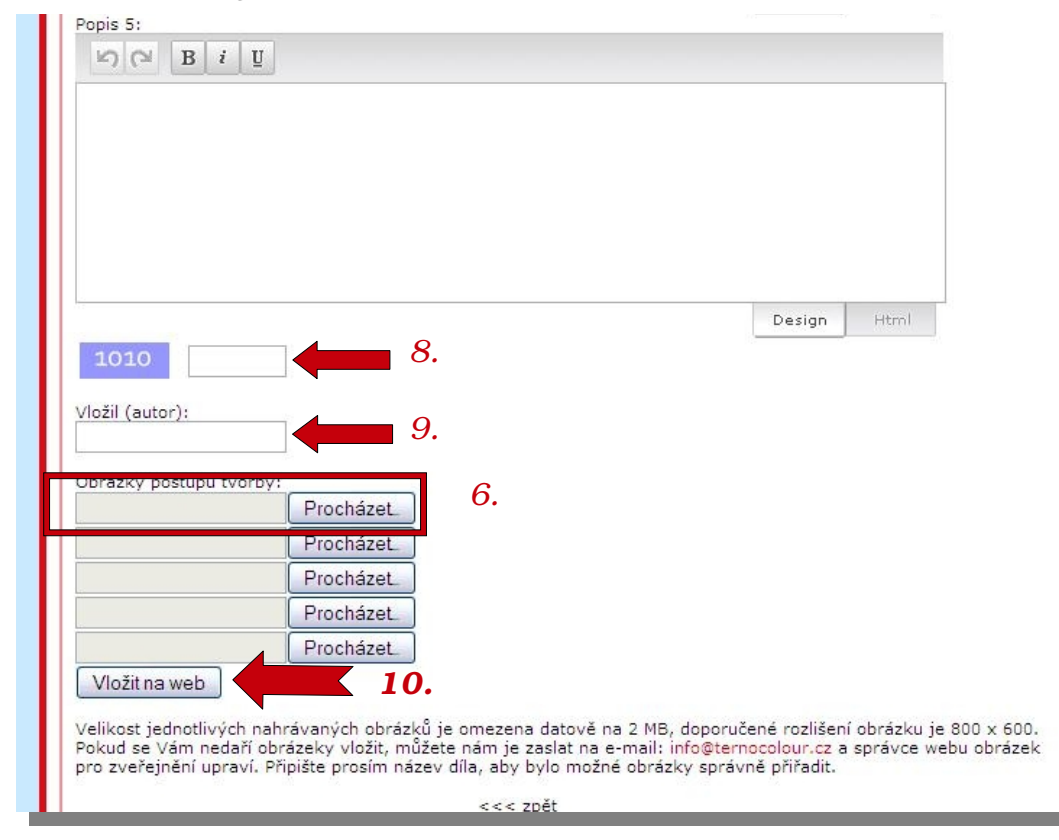

Děkujeme všem výtvarníkům, kteří se s námi i ostatními podělí o svoje zkušenosti při používání našich barev a také o výsledky svého snažení. Přejeme i nadále mnoho krásných děl a inspirace.